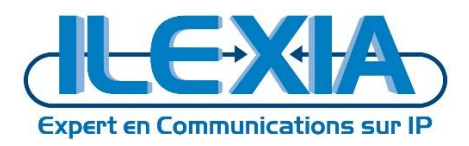

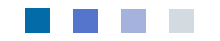

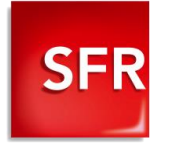

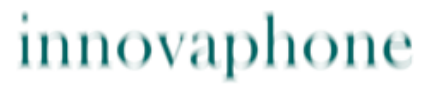

PURE IP-COMMUNICATIONS

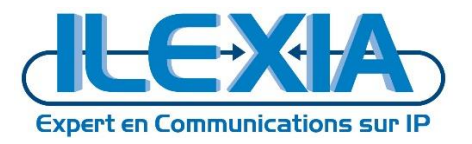

Titre : Innovaphone 12R1 – Interopérabilité avec la plate-forme SFR Date : 15/03/2017 Version : 1.0 Auteur : B.SEGHOUR

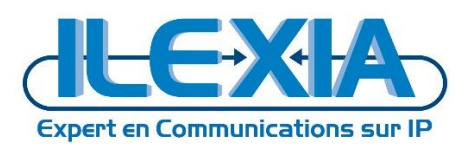

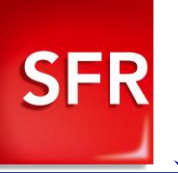

# Table des matières

| Fi | Figures                                             |                                                                                           |      |  |  |  |
|----|-----------------------------------------------------|-------------------------------------------------------------------------------------------|------|--|--|--|
| Ta | Tableaux3                                           |                                                                                           |      |  |  |  |
| V  | Versions                                            |                                                                                           |      |  |  |  |
| 1  | Intro                                               | duction                                                                                   | 5    |  |  |  |
|    | 1.1                                                 | Application générale                                                                      | 5    |  |  |  |
|    | 1.2                                                 | Environnement technique                                                                   | 5    |  |  |  |
|    | 1.3                                                 | Topologie du site client et interconnexion opérateur - schéma de principe                 | 6    |  |  |  |
|    | 1.4                                                 | Objet du document                                                                         | 6    |  |  |  |
|    | 1.5                                                 | Clause de confidentialité                                                                 | 6    |  |  |  |
| 2  | Prére                                               | equis technique                                                                           | 7    |  |  |  |
|    | 2.1                                                 | Caractéristiques du trunk SIP SFR                                                         | 7    |  |  |  |
|    | 2.2                                                 | Versions validés pour l'interconnexion SIP entre l'Innovaphone et la plate-forme ToIP SFR | 7    |  |  |  |
|    | 2.3                                                 | Fonctionnalités testées et validées                                                       | 8    |  |  |  |
| 3  | Para                                                | mètres à fournir à SFR pour le raccordement au service SIP                                | 9    |  |  |  |
| 4  | Conf                                                | iguration de l'IPBX                                                                       | . 10 |  |  |  |
|    | 4.1                                                 | Configuration du trunk SIP                                                                | 10   |  |  |  |
|    | 4.1.1                                               | Configurez l'interface GW1                                                                | 10   |  |  |  |
|    | 4.1.2                                               | Configurez l'interface GW2                                                                | 12   |  |  |  |
|    | 4.1.3                                               | Configurez l'interface GW3                                                                | 14   |  |  |  |
|    | 4.1.4                                               | Activation du PAI                                                                         | 16   |  |  |  |
|    | 4.1.5                                               | Activation des messages OPTIONS                                                           | 16   |  |  |  |
|    | 4.2                                                 | Configuration de la tranche SDA                                                           | 17   |  |  |  |
|    | 4.3                                                 | Routage des appels                                                                        | 18   |  |  |  |
|    | 4.3.1                                               | Routage des appels sortants                                                               | 18   |  |  |  |
|    | 4.3.2                                               | Routage des appels entrants                                                               | 21   |  |  |  |
|    | 4.3.3                                               | Routage des appels d'urgence du Site 2                                                    | 22   |  |  |  |
| 5  | Prov                                                | isionning DHCP des téléphones pour le media relay                                         | . 23 |  |  |  |
| 6  | Conf                                                | iguration du PBX                                                                          | . 24 |  |  |  |
|    | 6.1                                                 | Configuration du PBX Principale                                                           | 24   |  |  |  |
|    | 6.2                                                 | Configuration des PBX- Objects                                                            | 24   |  |  |  |
| 7  | Conf                                                | iguration du Multi-Site                                                                   | . 26 |  |  |  |
|    | 7.1                                                 | Configuration du PBX Secondaire                                                           | 27   |  |  |  |
|    | 7.2                                                 | Configuration des PBX Objects                                                             | 28   |  |  |  |
| A  | Activation du T38 sur le boitier ATA Innovaphone 29 |                                                                                           |      |  |  |  |

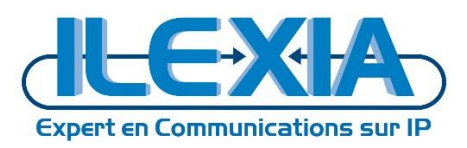

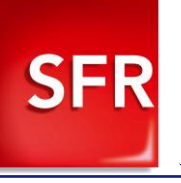

# **Figures**

| Figure 1 – Environnement d'interconnexion – Vue générale                          | 6  |
|-----------------------------------------------------------------------------------|----|
| Figure 2 - Configuration du trunk local                                           |    |
| Figure 3 - Configuration du trunk SFR                                             | 12 |
| Figure 4 - Configuration du second trunk local                                    |    |
| Figure 5 - Gateway – GK                                                           |    |
| Figure 6 – CPNG                                                                   | 17 |
| Figure 7 - Gateway – Routes                                                       |    |
| Figure 8 - GW1 to PBX – Tone                                                      |    |
| Figure 9 - GW2: SFR SIP TRUNK – Urgences                                          |    |
| Figure 10 - GW2: SFR SIP TRUNK - Urgences - Transformation des numéros d'urgences |    |
| Figure 11 - GW2: SFR SIP TRUNK – Appels                                           |    |
| Figure 12 - GW1: to_PBX - Appels entrants                                         |    |
| Figure 13 - GW3: to_pbx_site2- Appels sortants                                    |    |
| Figure 14 - GW3: to_pbx_site2- Appels sortants Transformation de numéros          |    |
| Figure 15 - Provisionning DHCP Téléphones                                         |    |
| Figure 16 – Configuration du PBX Principal                                        |    |
| Figure 17 – Configuration des PBX-Objects                                         |    |
| Figure 18 – Création du second PBX (du Site 2)                                    |    |
| Figure 19 – Configuration du PBX secondaire                                       |    |
| Figure 20 – Configuration des PBX-Objects du PBX secondaire                       |    |
| Figure 21 - Innovaphone IP22                                                      |    |
| Figure 22 - Innovaphone IP22 – Interfaces                                         |    |

# Tableaux

| Tableau 1 – Versions du document                                                   | 4  |
|------------------------------------------------------------------------------------|----|
| Tableau 2 - Environnement technique                                                | 5  |
| Tableau 3 - Caractéristiques du trunk SIP SFR                                      | 7  |
| Tableau 4 - Versions des équipements ToIP validés                                  | 7  |
| Tableau 5 - Fonctionnalités testées et validées                                    | 8  |
| Tableau 6 - Exemple de paramètres de raccordement SIP fournis à l'intégrateur      | 9  |
| Tableau 7 - Configuration du trunk local                                           | 11 |
| Tableau 8 - Configuration du trunk SFR                                             | 13 |
| Tableau 9 - Configuration du second trunk local                                    | 15 |
| Tableau 10 - CPNG                                                                  | 17 |
| Tableau 11 - GW1 to PBX – Tone                                                     | 18 |
| Tableau 12 - GW2: SFR SIP TRUNK – Urgences                                         | 19 |
| Tableau 13 - GW2: SFR SIP TRUNK - Urgences - Transformation des numéros d'urgences | 19 |
| Tableau 14 GW2: SFR SIP TRUNK – Appels                                             | 20 |
| Tableau 15 - GW1: to_PBX - Appels entrants                                         | 21 |
| Tableau 16 - GW3: to_pbx_site2- Appels sortants                                    | 22 |
| Tableau 17 - GW3: to_pbx_site2- Appels sortants Transformation de numéros          | 22 |
| Tableau 18 - Configuration des PBX-Objects                                         | 25 |

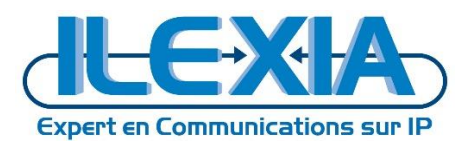

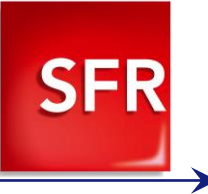

# Versions

| Version | Auteur    | Date       | Commentaire                    |
|---------|-----------|------------|--------------------------------|
| 1.0     | B.SEGHOUR | 22/02/2017 | Version initiale               |
| 1.1     | B.SEGHOUR | 15/03/2017 | Ajout de la partie Multi-Sites |
|         |           |            |                                |
|         |           |            |                                |

Tableau 1 – Versions du document

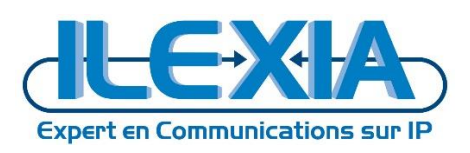

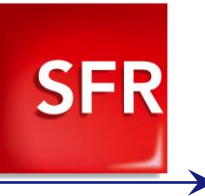

# **1** Introduction

## 1.1 Application générale

Guide de configuration d'un trunk SIP SFR avec l'IPBX Innovaphone, pour l'interconnexion au travers des plateformes de l'opérateur SFR.

# 1.2 Environnement technique

|            | Equipements      | Version                                                          |
|------------|------------------|------------------------------------------------------------------|
| IPBX       | Innovaphone      | 12r1 sr6 IPVA[12.1022], Bootcode[1000],<br>Hardware[0]           |
| Nortel     | CS2K 8 et 9      | cvm13                                                            |
|            | NGSS NGCL        |                                                                  |
|            | NGSS SST         |                                                                  |
|            | NGSS Patch       |                                                                  |
| Acme       | SBC              | 6.2                                                              |
| Telephones | Innovaphone 232  | 11.00 dvl IP232[11.0510],<br>Bootcode[110510], Hardware[1201]    |
|            | Innovaphone 240  | 10.00 sr10 IP240[10.1084] hs,<br>Bootcode[101084], Hardware[600] |
|            |                  |                                                                  |
| FAX        | Innovaphone IP22 | 10.00 sr11 IP22[10.1123],<br>Bootcode[101123], Hardware[500]     |

Tableau 2 - Environnement technique

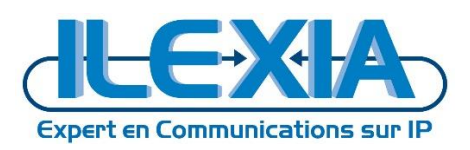

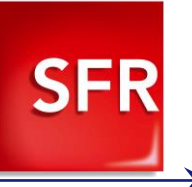

# 1.3 Topologie du site client et interconnexion opérateur - schéma de principe

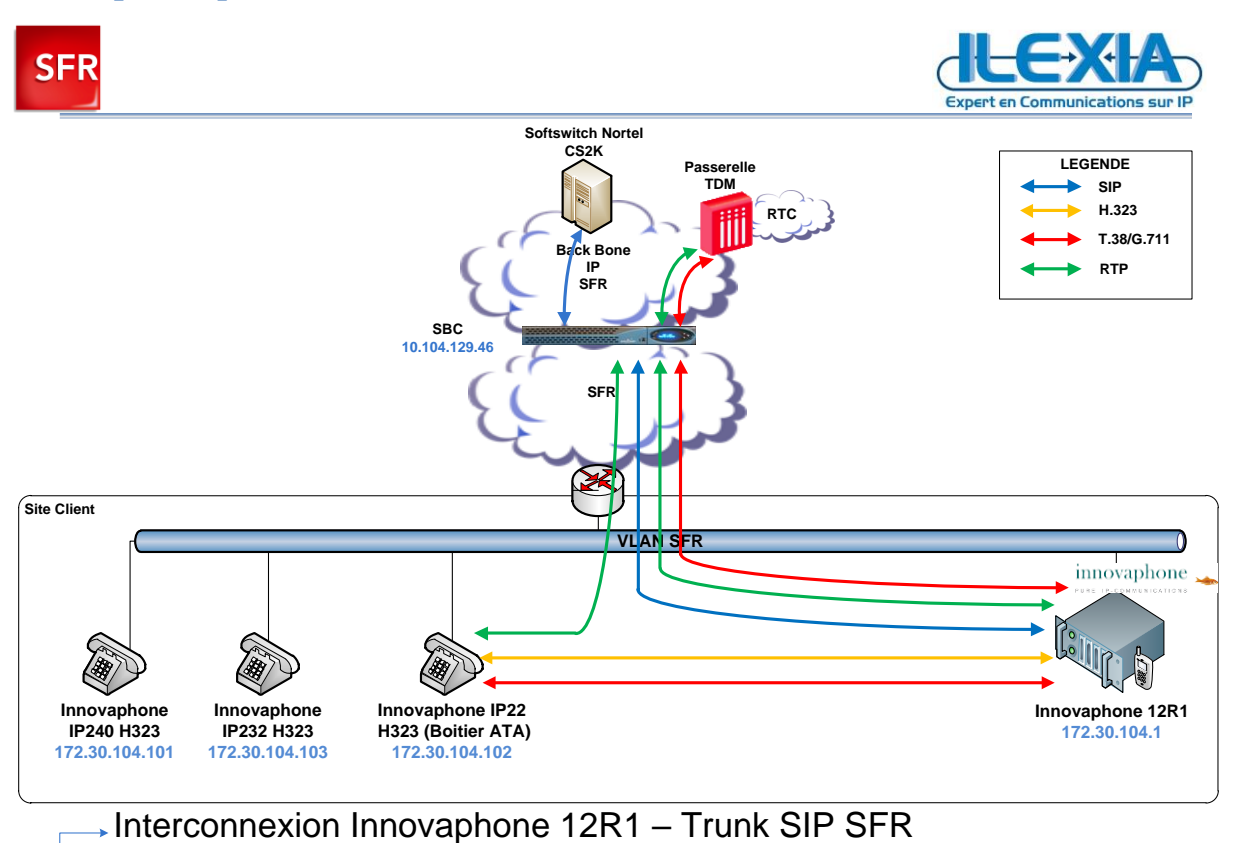

Figure 1 – Environnement d'interconnexion – Vue générale

## 1.4 **Objet du document**

Ce document a pour objet de préciser les éléments de configuration à mettre en œuvre pour la réalisation du trunk SIP entre un site client utilisant un IPBX Innovaphone et la plate-forme opérateur SFR.

## 1.5 Clause de confidentialité

Toutes les informations contenues dans ce document sont confidentielles. A ce titre le client et l'intégrateur sont tenus de ne pas les divulguer à une tierce partie pour quelle que raison que ce soit.

Le client et l'intégrateur utiliseront uniquement ce document dans le cadre de la mise en service du trunk SIP SFR avec un IP PBX Innovaphone. Tout autre usage est prohibé.

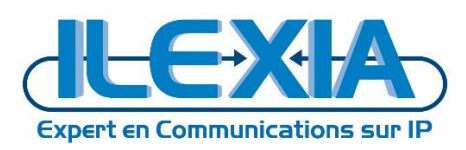

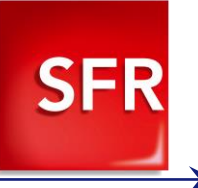

# 2 Prérequis technique

## 2.1 Caractéristiques du trunk SIP SFR

#### Le trunk SIP SFR doit avoir les caractéristiques minimum suivantes :

| Option                     | Statut      | Commentaires |
|----------------------------|-------------|--------------|
| PRACK                      | Désactivé   |              |
| Enregistrement SIP         | Désactivé   |              |
| Mode de renégociation T.38 | INVITE T.38 |              |
| Proxy RTP                  | Activé      |              |
| DTMF                       | RFC4733     |              |

Tableau 3 - Caractéristiques du trunk SIP SFR

# 2.2 Versions validés pour l'interconnexion SIP entre l'Innovaphone et la plate-forme ToIP SFR

|            | Equipements      | Version                                                |
|------------|------------------|--------------------------------------------------------|
| IPBX       | Innovaphone      | 12r1 sr6 IPVA[12.1022], Bootcode[1000],<br>Hardware[0] |
| Nortel     | CS2K 8 et 9      | cvm13                                                  |
|            | NGSS NGCL        |                                                        |
|            | NGSS SST         |                                                        |
|            | NGSS Patch       |                                                        |
| Acme       | SBC              | 6.2                                                    |
| Telephones | Innovaphone 232  | 11.00 dvl IP232[11.0510],                              |
|            |                  | Bootcode[110510], Hardware[1201]                       |
|            | Innovaphone 240  | 10.00 sr10 IP240[10.1084] hs,                          |
|            |                  | Bootcode[101084], Hardware[600]                        |
| FAX        | Innovaphone IP22 | 10.00 sr11 IP22[10.1123],                              |
|            |                  | Bootcode[101123], Hardware[500]                        |

Tableau 4 - Versions des équipements ToIP validés

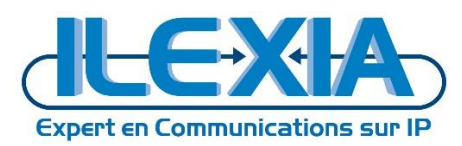

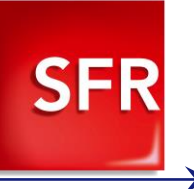

## 2.3 Fonctionnalités testées et validées

| Fonctionnalité      | Statut de validation |
|---------------------|----------------------|
| Appel de base       | ОК                   |
| CLIR                | ОК                   |
| CLIP                | ОК                   |
| Mise en attente     | ОК                   |
| Transfert aveugle   | ОК                   |
| Transfert supervisé | ОК                   |
| Renvoi d'appel      | ОК                   |
| DTMF RFC4733        | ОК                   |
| FAX T.38            | ОК                   |
| FAX G.711           | ОК                   |

Tableau 5 - Fonctionnalités testées et validées

**OK\*** : fonctionnalité validée avec des restrictions particulières

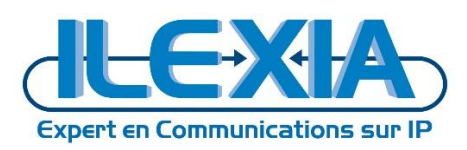

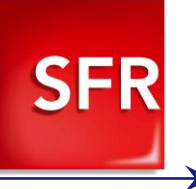

# 3 Paramètres à fournir à SFR pour le raccordement au service SIP

- Adresse IP du serveur Innovaphone
- Adresse IP du SBC
- La tranche SDA configuré sur le trunk
- La longueur des numéros appelés sur les appels entrant par le trunk SIP
- La longueur des numéros appelants attendue sur les appels sortant par le trunk SIP

#### Exemple de paramètres fournis à l'intégrateur :

| Paramètre                                                      | Valeur                  |
|----------------------------------------------------------------|-------------------------|
| Adresse IP du SBC                                              | 10.104.129.46           |
| Tranche SDA                                                    | 0427418110 - 0427418119 |
| Le nombre de digits du numéro appelé traités sur appel sortant | 10                      |
| Le nombre de digits du numéro appelé traités sur appel entrant | 10                      |

Tableau 6 - Exemple de paramètres de raccordement SIP fournis à l'intégrateur

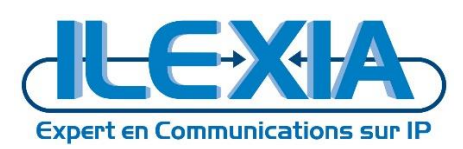

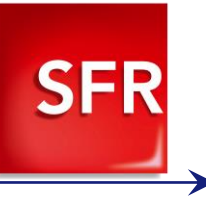

# 4 Configuration de l'IPBX

L'administration de l'IPBX Innovaphone s'effectuer directement depuis son interface de management en http / https.

## 4.1 Configuration du trunk SIP

Rendez-vous dans : Innovaphone > Gateway > GK

## 4.1.1 Configurez l'interface GW1

Cette interface est destinée à la gestion de la passerelle locale (du premier Site dans le cas du multi-site).

| 🜤 GW1 to_PBX - Google Chrome                                                              | - |  | ×    |  |  |
|-------------------------------------------------------------------------------------------|---|--|------|--|--|
| Non sécurisé   10.0.107.204/RELAY0/mod_cmd.xml?cmd=xml-ifs&id=GW1&xsl=relay_edit_voip.xsl |   |  | 0, 🔤 |  |  |
| Name to_PBX                                                                               |   |  |      |  |  |
| Protocol H.323 V                                                                          |   |  |      |  |  |
| Mode Register as Gateway 🔻                                                                |   |  |      |  |  |
| Address 127.0.0.1                                                                         |   |  |      |  |  |
| Address (alternate)                                                                       |   |  |      |  |  |
| Gatekeeper Identifier SFR                                                                 |   |  |      |  |  |
| Local Signaling Port                                                                      |   |  |      |  |  |
| - Authorization                                                                           |   |  |      |  |  |
| Password Retype                                                                           |   |  |      |  |  |
| - Alias List                                                                              |   |  |      |  |  |
| Name Number                                                                               |   |  |      |  |  |
| Trunk                                                                                     |   |  |      |  |  |
|                                                                                           |   |  |      |  |  |
| - Media Properties                                                                        |   |  |      |  |  |
| General Coder Preference G729A 🔹 Framesize [ms] 20 Silence Compression 🗆 Exclusive 🖉      |   |  |      |  |  |
| Local Network Coder G711A • Framesize [ms] 20 Silence Compression                         |   |  |      |  |  |
| Enable T.38 🖉 No DTMF Detection 🗹 Media-Relay Off 🔹 , Video 🔲 No ICE 🖉                    |   |  |      |  |  |
| SRTP Cipher AES128/32 X SRTP Key Exchange No encryption X                                 |   |  |      |  |  |
|                                                                                           |   |  |      |  |  |
|                                                                                           |   |  |      |  |  |
| - H.323 Interop Tweaks-                                                                   |   |  |      |  |  |
|                                                                                           |   |  |      |  |  |
| OK Cancel Apply Delete Help                                                               |   |  |      |  |  |
|                                                                                           |   |  |      |  |  |
|                                                                                           |   |  |      |  |  |
|                                                                                           |   |  |      |  |  |
|                                                                                           |   |  |      |  |  |
|                                                                                           |   |  |      |  |  |
|                                                                                           |   |  |      |  |  |
|                                                                                           |   |  |      |  |  |
|                                                                                           |   |  |      |  |  |
|                                                                                           |   |  |      |  |  |
|                                                                                           |   |  |      |  |  |
|                                                                                           |   |  |      |  |  |
|                                                                                           |   |  |      |  |  |
|                                                                                           |   |  |      |  |  |
|                                                                                           |   |  |      |  |  |
| Figure 2. Configuration du trunk local                                                    |   |  |      |  |  |
|                                                                                           |   |  |      |  |  |
|                                                                                           |   |  |      |  |  |
|                                                                                           |   |  |      |  |  |

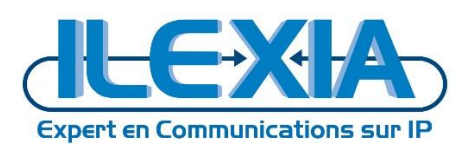

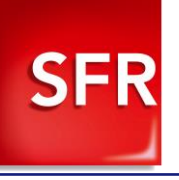

| Gateway : GW1 to PBX     |                     |  |  |  |
|--------------------------|---------------------|--|--|--|
| Name                     | To_PBX              |  |  |  |
| Protocol                 | H323                |  |  |  |
| Mode                     | Register as Gateway |  |  |  |
| Address                  | 127.0.0.1           |  |  |  |
| GateKeeper Identifer     | SFR                 |  |  |  |
| Media Properties         |                     |  |  |  |
| General Coder Preference | G729A               |  |  |  |
| Local Network Coder      | G711A               |  |  |  |
| Framesize                | 20ms                |  |  |  |
| Exclusive                | Coché               |  |  |  |
| Enable T.38              | Coché               |  |  |  |

Tableau 7 - Configuration du trunk local

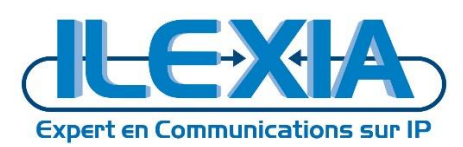

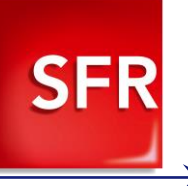

# 4.1.2 Configurez l'interface GW2

# Cette interface est destinée à la gestion de la passerelle SIP Sfr.

| 🔲 GW2 SFR SIP Trunk - Google Chrome –                                                     |                                                                                             |                                                          |  | ×   |   |
|-------------------------------------------------------------------------------------------|---------------------------------------------------------------------------------------------|----------------------------------------------------------|--|-----|---|
| Non sécurisé   10.0.107.204/RELAY0/mod_cmd.xml?cmd=xml-ifs&id=GW2&xsl=relay_edit_voip.xsl |                                                                                             |                                                          |  | ର୍ଷ | ĸ |
| Name<br>Disable<br>Protocol<br>Mode<br>Remote Domain                                      | SFR SIP Trunk SIP/UDP  Gateway without Registration                                         |                                                          |  |     |   |
| Local Domain                                                                              |                                                                                             | Filter incoming calls                                    |  |     |   |
| Proxy                                                                                     | 10.104.129.46                                                                               |                                                          |  |     |   |
| Mask                                                                                      |                                                                                             |                                                          |  |     |   |
| STUN Server                                                                               |                                                                                             |                                                          |  |     |   |
| TURN Server                                                                               |                                                                                             |                                                          |  |     |   |
| TURN Username                                                                             | romeo.ginon@ilexia.com                                                                      |                                                          |  |     |   |
| TURN Password                                                                             | •••••                                                                                       |                                                          |  |     |   |
| Local Signaling Por                                                                       |                                                                                             |                                                          |  |     |   |
| - Authorization ——                                                                        |                                                                                             |                                                          |  |     | — |
| Name                                                                                      |                                                                                             |                                                          |  |     |   |
| Password                                                                                  | Retype                                                                                      |                                                          |  |     |   |
| -Media Properties -                                                                       |                                                                                             |                                                          |  |     |   |
| General Coder Pre                                                                         | ference G729A • Framesize [ms] 20                                                           | Silence Compression 🔲 Exclusive 🗹                        |  |     |   |
| Local Network Code                                                                        | er G711A • Framesize [ms] 20                                                                | Silence Compression                                      |  |     |   |
| Enable T.38 🗷 No [                                                                        | OTMF Detection I Media-Relay Off ▼. Video                                                   | No ICE                                                   |  |     |   |
| SRTP Cipher AES                                                                           | 128/32  SRTP Key Exchange No encryption                                                     |                                                          |  |     |   |
| Record to (URL)                                                                           |                                                                                             |                                                          |  |     |   |
| - SIP Interop Tweaks                                                                      |                                                                                             |                                                          |  |     |   |
| Accept INVITE's fro<br>Enforce Sending C                                                  | m Anywhere                                                                                  | aces only)<br>Is only)                                   |  |     |   |
| No Early Media<br>No Inband Informat                                                      | ion on Error (affects outgoing SIP cal                                                      | ls only)<br>lls only)                                    |  |     |   |
| No Remote Hold Si                                                                         | gnaling (affects connected SIP of<br>(affects connected SIP of<br>(affects connected SIP of | alls only)<br>ED                                         |  |     |   |
| To Header when Se                                                                         | ending INVITE Called Party (a                                                               | affects outgoing SIP calls only)                         |  |     |   |
| From Header when                                                                          | Sending INVITE Fixed AOR                                                                    | <ul> <li>(affects registered interfaces only)</li> </ul> |  |     |   |
| Identity Header whe                                                                       | en Sending INVITE CGPN in user part of URI                                                  | (affects registered interfaces only)                     |  |     |   |
| Reliability of Provis                                                                     | ional Responses Disabled • (affects out                                                     | joing SIP calls only)                                    |  |     |   |
| Microsoft Presence Format                                                                 |                                                                                             |                                                          |  |     |   |
| OK Cancel Apply Delete Help                                                               |                                                                                             |                                                          |  |     |   |
|                                                                                           |                                                                                             |                                                          |  |     |   |
|                                                                                           |                                                                                             |                                                          |  |     |   |
|                                                                                           |                                                                                             |                                                          |  |     |   |

#### Figure 3 - Configuration du trunk SFR

| Gateway : GW2 SFR SIP Trunk |                              |  |  |  |  |  |
|-----------------------------|------------------------------|--|--|--|--|--|
| Name                        | SFR SIP Trunk                |  |  |  |  |  |
| Protocol                    | SIP                          |  |  |  |  |  |
| Mode                        | Gateway without Registration |  |  |  |  |  |
| Address                     | 127.0.0.1                    |  |  |  |  |  |
| Media P                     | roperties                    |  |  |  |  |  |
| General Coder Preference    | G729A                        |  |  |  |  |  |
| Local Network Coder         | G711A                        |  |  |  |  |  |
| Framesize                   | 20ms                         |  |  |  |  |  |
| Exclusive                   | Coché                        |  |  |  |  |  |
| Enable T.38                 | Coché                        |  |  |  |  |  |

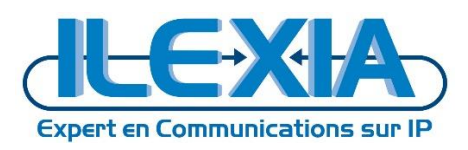

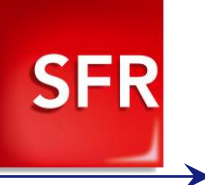

| Madia Dalau                          | Cashá                    |  |  |  |  |  |
|--------------------------------------|--------------------------|--|--|--|--|--|
| iviedia Kelay                        | Cocne                    |  |  |  |  |  |
| SIP Interop Tweaks                   |                          |  |  |  |  |  |
| To Header when Sending INVITE        | Called Party             |  |  |  |  |  |
| From Header when Sending INVITE      | Fixed AOR                |  |  |  |  |  |
| Identity Header when Sending INVITE  | CGPN in user part of URI |  |  |  |  |  |
| Reliability of Provisional Responses | Disabled                 |  |  |  |  |  |

Tableau 8 - Configuration du trunk SFR

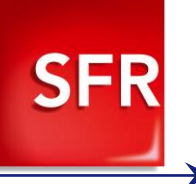

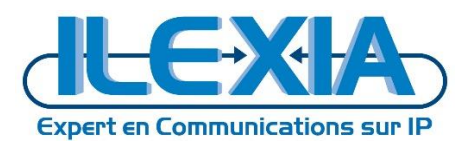

# 4.1.3 Configurez l'interface GW3

#### Cette interface est destinée à la gestion de la seconde passerelle locale (du second Site dans le cas du multi-site).

| 🌤 GW3 to_pbx_site2 - Google Chrome                                                                                                    | — | ×   |   |
|----------------------------------------------------------------------------------------------------|---|-----|---|
| Non sécurisé   10.0.107.204/RELAY0/mod_cmd.xml?cmd=xml-ifs&id=GW3&xsl=relay_edit_voip.xsl                                                                                                    |   | Q 🗳 | ] |
| Name to_pbx_site2<br>Disable<br>Protocol H.323 •<br>Mode Register as Gateway •<br>Address 127.0.0.1<br>Address (alternate)<br>Gatekeeper Identifier SFR2<br>Local Signaling Port -<br>-Authorization |   |     |   |
|                                                                                                    |   |     | _ |
| Name     Number       Trunk2                                                                                                    |   |     |   |
| - Media Properties                                                                                                    |   |     | - |
| General Coder Preterence G/29A  Framesize [ms] 20 Silence Compression Exclusive  Framesize [ms] 20 Silence Compression                                                                               |   |     |   |
|                                                                                                    |   |     |   |
| SPTP Cinher AES120/22 x SPTP Key Exchange No encryption x                                                                                                    |   |     |   |
|                                                                                                    |   |     |   |
|                                                                                                    |   |     |   |
| No Faststart No H.245 Tunneling Suppress Subaddr                                                                                                    |   |     |   |
| Eiguro 4. Configuration du sacond truck local                                                                                                    |   |     | _ |
| Figure 4 - Configuration du second trunk local                                                                                                    |   |     |   |
|                                                                                                    |   |     |   |

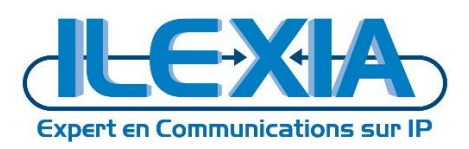

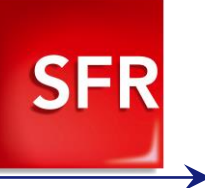

| Gateway : GW1 to PBX     |                     |  |  |  |  |  |
|--------------------------|---------------------|--|--|--|--|--|
| Name                     | To_PBX              |  |  |  |  |  |
| Protocol                 | H323                |  |  |  |  |  |
| Mode                     | Register as Gateway |  |  |  |  |  |
| Address                  | 127.0.0.1           |  |  |  |  |  |
| GateKeeper Identifer     | SFR2                |  |  |  |  |  |
| Media P                  | roperties           |  |  |  |  |  |
| General Coder Preference | G729A               |  |  |  |  |  |
| Local Network Coder      | G711A               |  |  |  |  |  |
| Framesize                | 20ms                |  |  |  |  |  |
| Exclusive                | Coché               |  |  |  |  |  |
| Enable T.38              | Coché               |  |  |  |  |  |

Tableau 9 - Configuration du second trunk local

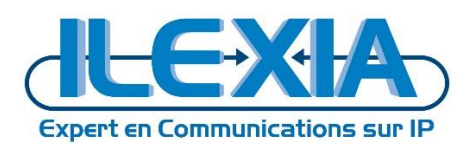

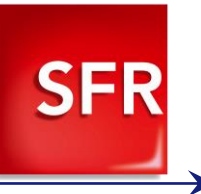

## 4.1.4 Activation du PAI

L'activation du PAI se fait via le navigateur en exécutant le lien suivant : http://10.0.107.204/!config%20add%20SIP%20/pai

Iconfig add SIP /pai

#### 4.1.5 Activation des messages OPTIONS

L'activation des messages options et la définition de son intervalle se fait via le navigateur en exécutant le lien suivant :

http://10.0.107.204/!config%20add%20TSIP%20/options-interval%2060

Iconfig add TSIP /options-interval 60

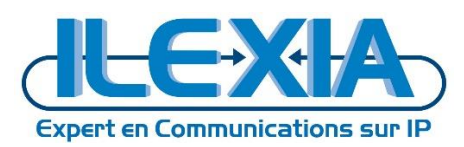

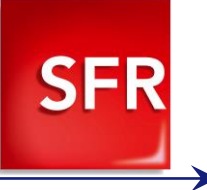

### 4.2 Configuration de la tranche SDA

A partir du panneau d'administration des Gateway nous allons associer la tranche SDA au trunk SFR.

## 10.0.107.204: innovaphone Virtual Appliance

| -                                                                                                    | General                              | Inter                                                                                               | faces   | IP4            | IP6              | Servi                 | ices P | BX G | ateway                                 | Maintenance                                                                  |
|----------------------------------------------------------------------------------------------------|--------------------------------------|----------------------------------------------------------------------------------------------------|---------|----------------|------------------|-----------------------|--------|------|----------------------------------------|------------------------------------------------------------------------------|
|                                                                                                    | Gei                                  | neral                                                                                               | Interfa | aces           | SIP              | GK                    | Routes | CDR0 | CDR1                                   | Calls                                                                        |
| Interfac<br>GW1 to<br>GW2 SF<br>GW3 to<br>GW4<br>GW5<br>GW6<br>GW7<br>GW8<br>GW9<br>GW10<br>GW11<br>GW12<br>GW13<br>GW14 | e<br>PBX<br>R SIP Trunł<br>pbx_site2 | CGPN<br>+<br>+<br>+<br>+<br>+<br>+<br>+<br>+<br>+<br>+<br>+<br>+<br>+<br>+<br>+<br>+<br>+<br>+<br>+ | Interfa | n-In<br>741811 | SIP<br>(<br>→101 | GK<br>CGPN-O<br>0→042 | Routes | CDR0 | CDR1<br>utAlias<br>Trunk -<br>Trunk2 - | Calls<br>Registration Product<br>→ 127.0.0.1<br>10.104.129.46<br>→ 127.0.0.1 |
| GW15<br>GW16                                                                                                    |                                      | +<br>+                                                                                              |         |                |                  |                       |        |      |                                        |                                                                              |

#### Figure 5 - Gateway – GK

#### Cliquez sur le « + ».

| •            | N                    | umber Mappings - N    | lozilla Firefox      | - 🗆 🗙             |
|--------------|----------------------|-----------------------|----------------------|-------------------|
| 3 10.0.107.2 | 04/RELAY0/mod_cmd.xr | ml?cmd=xml-ifs&id=GW2 | 28xsl=relay_edit_map | - ≉ + <b>≼</b>  + |
| CGPN In      | ~                    |                       | $\rightarrow$        | <b>v</b>          |
| CDPN In      | ~                    | 042741811             | → 10                 | ¥                 |
|              | ¥                    |                       | →                    | v                 |
| CGPN Out     | 10                   | →                     | • 042741811          | <b>v</b>          |
| CDDN Out     |                      | →                     | <b>v</b>             | <b>v</b>          |
| CDPN Out     |                      | →                     | <b>v</b>             | ×                 |
| ОК           | Cancel Apply         | Help                  |                      |                   |

#### Figure 6 – CPNG

#### <u>Tranche SDA :</u> 042741811X <u>Tranche Poste :</u> 10X

| CPNG Sip Trunk SFR |      |           |           |      |  |  |  |  |
|--------------------|------|-----------|-----------|------|--|--|--|--|
| CDPN In            | Rien | 042741811 | 10        | Rien |  |  |  |  |
| CGPN Out           | 10   | Rien      | 042741811 | Rien |  |  |  |  |
| Tableau 10 - CPNG  |      |           |           |      |  |  |  |  |

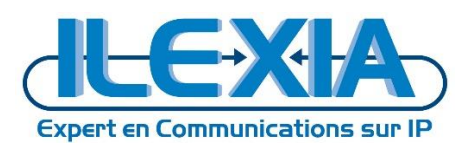

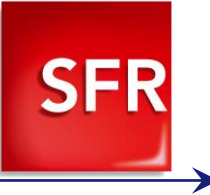

#### 4.3 Routage des appels

#### 4.3.1 Routage des appels sortants

Afin des gérer le routage des appels rendez-vous dans : *Innovaphone > Gateway > Routes* 

# 10.0.107.204: innovaphone Virtual Appliance

| <b>100</b> | General     | Interface | s IP4         | IP6   | Serv   | vices P   | вх   | Gat  | eway                | Maintenance            |   |
|------------|-------------|-----------|---------------|-------|--------|-----------|------|------|---------------------|------------------------|---|
|            | Gen         | eral Inte | rfaces        | SIP   | GK     | Routes    | C    | DR0  | CDR1                | Calls                  |   |
| 🖃 Eron     | n           |           | Т             |       |        |           | Coun | terC | GPN Ma              | ps                     | ٦ |
| E, GW      | /3:to_pbx_s | ite2 📑    | ⊒,1→1         | GW2:S | FR SIF | P Trunk b | )    | !-   | →04274              | 18120 Emergency Site 2 |   |
| n 🔁 🖓      | /1:to_PBX   |           | ⊑, →          | TONE  |        |           |      | -    | •                   |                        |   |
|            |             |           | <b>2</b> ,1→1 | GW2:S |        | P Trunk b | )    | !    | →04274 <sup>-</sup> | 18110 Emergency        |   |
| =, GW      | 2:SFR SIP   | Frunk 🖃   | ⊑, →          | GW2.5 | p_PBX  |           | ,    | _    | •                   | Incoming Route         |   |

Figure 7 - Gateway – Routes

\*"GW3 :to\_pbx\_site2 to GW2 :SFR SIP Trunk" correspond à la configuration des appels d'urgence du site 2 uniquement, la configuration des appels de base n'est pas configuré dans cet example.

Créer une première règle de type Tone sans gestion des numéros

| Description                                                                                                    | Disable                                                                                                    |                                             |
|----------------------------------------------------------------------------------------------------|----------------------------------------------------------------------------------------------------|---------------------------------------------|
| □ TEST                                                                                                    |                                                                                                    | Cause(DISC)                                 |
| FAX       GW5       SIP5         GW6       SIP6         GW7       SIP7         GW8       SIP8         GW9       SIP9         GW10       SIP10         GW11       SIP11         GW12       SIP12         GW13       SIP13         GW14       SIP15         GW16       SIP16 | Add UUI         Final Route         Final Map         No Reroute on wrong No         Verify CGPN         Interworking(QSIG,SIP)         Rerouting as Deflection         Routing on Diverting No         Force enblock         Add #         Disable Echo Canceler         Emergency         Call Counter | max                                         |
|                                                                                                    | Figure 8 - GW1 to PBX – Tone                                                                                                    |                                             |
| GW1: to PBX – Tone                                                                                                    |                                                                                                    |                                             |
| Description                                                                                                    |                                                                                                    |                                             |
| GW1 to_PBX                                                                                                    | Coché                                                                                                    |                                             |
|                                                                                                    |                                                                                                    | TONE                                        |
|                                                                                                    | Tableau 11 - GW1 to PBX – Tone                                                                                                    |                                             |
| Créer une deuxième règle de type G<br>appelants en conformité avec les spéc                                                                                                    | N2 : SFR SIP Trunk destiné aux appels o<br>cifications techniques d'accès au service                                                                                                    | d'urgences et formatage des numéros<br>SFR. |

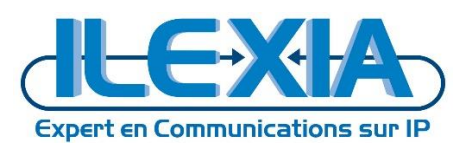

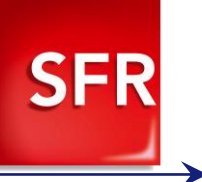

|               | GW1 to PBX                                                                          | SIP1                                                            | -                                                                                                    | → 1            | GW2_SER SIP Trunk                                                            |   |
|---------------|-------------------------------------------------------------------------------------|-----------------------------------------------------------------|----------------------------------------------------------------------------------------------------|----------------|------------------------------------------------------------------------------|---|
| Пнттр Па      | GW2 SFR SIP Trunk                                                                   | SIP2                                                            | 1                                                                                                    | 1              |                                                                              |   |
|               | GW3                                                                                 | SIP3                                                            |                                                                                                    |                | 00030(0100)                                                                  |   |
| □есно □ с     | GW4                                                                                 | SIP4                                                            | Add UUI                                                                                                  |                |                                                                              |   |
|               | GW5                                                                                 | SIP5                                                            | Final Route                                                                                              |                |                                                                              |   |
|               | 3VV6                                                                                |                                                                 | Final Map                                                                                                |                |                                                                              |   |
|               | 211/2                                                                               |                                                                 | No Reroute on wrong No                                                                                   |                |                                                                              |   |
|               | 31//9                                                                               |                                                                 | Verify CGPN                                                                                              |                |                                                                              |   |
|               | SW10                                                                                |                                                                 | Interworking(QSIG,SIP)                                                                                   |                |                                                                              |   |
|               | GW11                                                                                | SIP11                                                           | Rerouting as Deflection                                                                                  |                |                                                                              |   |
|               | GW12                                                                                | SIP12                                                           | Routing on Diverting No                                                                                  |                |                                                                              |   |
|               | GW13                                                                                | SIP13                                                           | Force enblock                                                                                            | ✓ after 4000 m | 15                                                                           |   |
|               | GW14                                                                                | SIP14                                                           | Add #                                                                                                    |                |                                                                              |   |
|               | GW15                                                                                | SIP15                                                           | Disable Echo Canceler                                                                                    |                |                                                                              |   |
|               | GW16                                                                                | SIP16                                                           | Emergency                                                                                                |                |                                                                              |   |
|               |                                                                                     |                                                                 | Call Counter                                                                                             |                | max                                                                          |   |
| OK Can        | cel Apply I                                                                         | Delete H                                                        | lelp<br>gure 9 - GW2: SFR SIP TR                                                                         | UNK – Urgenc   | es                                                                           |   |
| GW1: to PBX – | - Orgences                                                                          |                                                                 |                                                                                                    |                |                                                                              |   |
| Description   |                                                                                     | E                                                               | mergency                                                                                                 |                |                                                                              |   |
| GW1 to_PBX    |                                                                                     | C                                                               | oche                                                                                                    |                |                                                                              |   |
| 1             |                                                                                     | 1                                                               |                                                                                                    |                | GW2 SFR SIP TRUNK                                                            |   |
| GK Reg. Name  | Number I                                                                            | n                                                               | Number Out                                                                                               |                |                                                                              |   |
| GK Reg. Name  | Number I                                                                            | n<br>Help<br>W2: SFR SIP                                        | Number Out<br>→ 0427418110<br>→                                                                          | nsformation o  | v v<br>v −                                                                   | v |
| GK Reg. Name  | Number I                                                                            | n<br>Help<br>W2: SFR SIP                                        | Number Out<br>→ 0427418110<br>→                                                                          | nsformation o  | des numéros d'urgences                                                       | v |
| GK Reg. Name  | Number I                                                                            | n<br>Help<br>W2: SFR SIP<br>ansformati<br>N                     | Number Out<br>→ 0427418110<br>→<br>TRUNK - Urgences - Tra<br>on<br>umber In                              | nsformation o  | des numéros d'urgences                                                       | v |
| GK Reg. Name  | Number I<br>I<br>ancel Apply<br>Figure 10 - G<br>· Urgences – Tra<br>Tableau 13 - G | n<br>Help<br>W2: SFR SIP<br>ansformati<br>N<br>!<br>GW2: SFR SI | Number Out<br>→ 0427418110<br>→<br>P TRUNK - Urgences - Tra<br>on<br>umber In<br>P TRUNK - Urgences - Tr | nsformation o  | des numéros d'urgences<br>Number Out<br>0427418110<br>des numéros d'urgences | v |

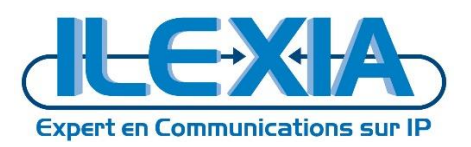

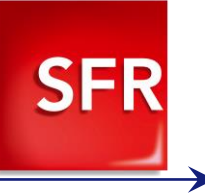

| Description                         |                                                                                                    |                                                                                                    |                                                                                                    | Disable |                                    |  |
|-------------------------------------|----------------------------------------------------------------------------------------------------|----------------------------------------------------------------------------------------------------|----------------------------------------------------------------------------------------------------|---------|------------------------------------|--|
| TEST<br>TONE<br>HTTP<br>ECHO<br>FAX | <ul> <li>✓ GW1 to_PBX</li> <li>□ GW2 SFR SIP Trunk</li> <li>□ GW3</li> <li>□ GW4</li> <li>□ GW5</li> <li>□ GW6</li> <li>□ GW7</li> <li>□ GW8</li> <li>□ GW9</li> <li>□ GW10</li> <li>□ GW11</li> <li>□ GW12</li> <li>□ GW13</li> <li>□ GW14</li> <li>□ GW16</li> </ul> | SIP1         SIP2         SIP3         SIP4         SIP5         SIP6         SIP7         SIP8         SIP10         SIP11         SIP12         SIP13         SIP14         SIP15         SIP16 | Add UUI<br>Final Route<br>Final Map<br>No Reroute on wrong No<br>Verify CGPN<br>Interworking(QSIG,SIP)<br>Rerouting as Deflection<br>Routing on Diverting No<br>Force enblock<br>Add #<br>Disable Echo Canceler<br>Emergency<br>Call Counter | →       | GW2 SFR SIP Trunk V<br>Cause(DISC) |  |
| ОК                                  | Cancel Apply                                                                                                    | Delete Help                                                                                                    |                                                                                                    |         |                                    |  |

 Figure 11 - GW2: SFR SIP TRUNK – Appels

 GW1: to PBX – Classiques

 Description
 Coché

 GW1 to\_PBX
 Coché

 Force enblock
 Coché
 GW2 SFR SIP TRUNK

 Force enblock
 Coché
 4000ms

 Tableau 14 GW2: SFR SIP TRUNK – Appels

Guide de configuration SFR 9IPNet ToIP pour Innovaphone 12R1

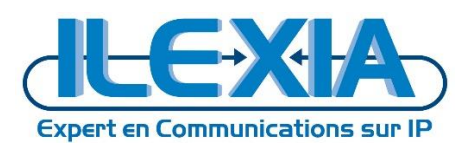

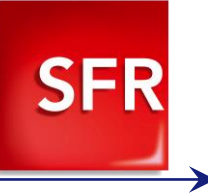

# 4.3.2 Routage des appels entrants

#### Créer une règle de type GW1 : to\_PBX destiné aux appels entrants sans formatage de numéros.

| Description I                                 | ncoming Route                                                                             |                                                                                                    |                                                                                                    | Disable                                     |            |  |
|-----------------------------------------------|-------------------------------------------------------------------------------------------|----------------------------------------------------------------------------------------------------|----------------------------------------------------------------------------------------------------|---------------------------------------------|------------|--|
| ☐ TEST<br>☐ TONE<br>☐ HTTP<br>☐ ECHO<br>☐ FAX | □ GW1 to_PBX<br>■ GW2 SFR SIP Trunk<br>□ GW3<br>□ GW4<br>□ GW5<br>□ GW6<br>□ GW7<br>□ GW8 | SIP1<br>SIP2<br>SIP3<br>SIP4<br>SIP5<br>SIP6<br>SIP7<br>SIP8                                           | Add UUI<br>Final Route<br>Final Map<br>No Reroute on wrong N                                                                                                    | →                                           | GW1 to_PBX |  |
|                                               | GW0<br>GW10<br>GW11<br>GW12<br>GW13<br>GW14<br>GW15<br>GW16                               | SIP0         SIP10         SIP11         SIP12         SIP13         SIP14         SIP15         SIP16 | Verify CGPN<br>Interworking(QSIG,SIP)<br>Rerouting as Deflection<br>Routing on Diverting No<br>Force enblock<br>Add #<br>Disable Echo Canceler<br>Emergency<br>Call Counter | <br> <br> <br>  after 4000 ms<br> <br> <br> | max        |  |
| ОК                                            | Cancel Apply                                                                              | Delete Help                                                                                            |                                                                                                    |                                             |            |  |

#### Figure 12 - GW1: to\_PBX - Appels entrants

| GW1: to PBX – Appels entrants |                |            |  |  |  |  |  |  |  |  |  |
|-------------------------------|----------------|------------|--|--|--|--|--|--|--|--|--|
| Description                   | Incoming Route |            |  |  |  |  |  |  |  |  |  |
| GW2 SFR SIP Trunk             | Coché          |            |  |  |  |  |  |  |  |  |  |
|                               |                | GW1 to_PBX |  |  |  |  |  |  |  |  |  |

Tableau 15 - GW1: to\_PBX - Appels entrants

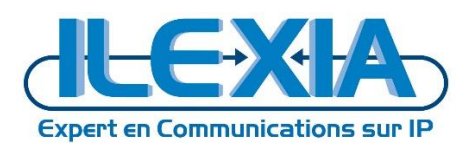

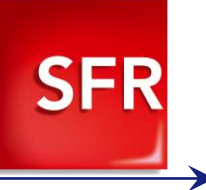

## 4.3.3 Routage des appels d'urgence du Site 2

Créer une règle de type GW3 : to\_pbx\_site2 destiné aux appels sortant avec formatage de numéros pour les appels d'urgence.

| Description Emergency Site 2                | Disable                                                                                                    |  |
|---------------------------------------------|----------------------------------------------------------------------------------------------------|--|
| TEST<br>TONE<br>HTTP<br>ECHO<br>SIG0<br>FAX | SIP1       1       GW2_SFRSIPTrunk ▼         SIP2       Cause(DISC)         SIP4       Cause(DISC)         SIP5       Add UUI         SIP7       Final Route         SIP8       SIP7         SIP9       Verity CCPN         SIP10       Intervorking(CSIG,SIP)         SIP12       Routing as Deflection         SIP13       Force enblock         SIP14       Force enblock         SIP15       Add #         SIP15       Force Canceler         SIP15       Force enblock |  |
| OK Cancel Apply                             | Call Counter max                                                                                                    |  |

#### Figure 13 - GW3: to\_pbx\_site2- Appels sortants

| GW3: to pbx_site2 – Urgences |                  |                   |  |  |  |  |  |  |  |  |  |  |
|------------------------------|------------------|-------------------|--|--|--|--|--|--|--|--|--|--|
| Description                  | Emergency Site 2 |                   |  |  |  |  |  |  |  |  |  |  |
| GW3 to_pbx_site2             | Coché            |                   |  |  |  |  |  |  |  |  |  |  |
| 1                            | 1                | GW2 SFR SIP TRUNK |  |  |  |  |  |  |  |  |  |  |
|                              |                  |                   |  |  |  |  |  |  |  |  |  |  |

Tableau 16 - GW3: to\_pbx\_site2- Appels sortants

Associé à cette route une transformation de numéros.

| GK Reg. Name | Number In  | Number Out    |          |   |
|--------------|------------|---------------|----------|---|
|              | İ          | → 0427418120  | ▼        | • |
|              |            | $\rightarrow$ | <b>T</b> | • |
| OK Cancel    | Apply Help |               |          |   |

Figure 14 - GW3: to\_pbx\_site2- Appels sortants Transformation de numéros

| GW1: to PBX – Urgences – Transformation |           |            |  |  |  |  |  |  |  |  |  |
|-----------------------------------------|-----------|------------|--|--|--|--|--|--|--|--|--|
| GK Reg Name                             | Number In | Number Out |  |  |  |  |  |  |  |  |  |
|                                         | !         | 0427418120 |  |  |  |  |  |  |  |  |  |

Tableau 17 - GW3: to\_pbx\_site2- Appels sortants Transformation de numéros

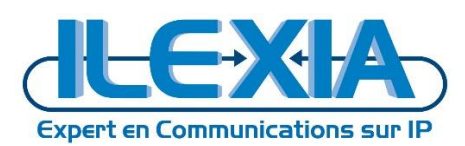

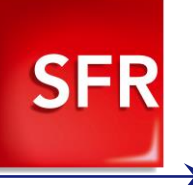

# 5 Provisionning DHCP des téléphones pour le media relay

La configuration du trunk étant en media relay, les téléphones doivent recevoir leurs configurations de codecs via DHCP de manière à envoyer des offres SDP conformes aux spécifications techniques d'accès au service.

| 10.0.107.                                                      | 204: innovapł                                                                                       | none Virtual Ap                            | opliance                                                                 |                                                                        |                           |
|----------------------------------------------------------------|----------------------------------------------------------------------------------------------------|--------------------------------------------|--------------------------------------------------------------------------|------------------------------------------------------------------------|---------------------------|
| Sene Gene                                                      | ral Interfaces IP4                                                                                  | IP6 Services Pl                            | 3X Gateway                                                               | Maintenance                                                            |                           |
|                                                                | General ETHO ET                                                                                     | 'H1 PPP NAT                                |                                                                          |                                                                        |                           |
| DHCP<br>IP<br>NAT<br>DHCP-Server<br>DHCP-Leases<br>DHCP-Custom | Lease Time [min] 1<br>Check Interval [min] 6<br>- Address Ranges<br>First Address<br>172.30.104.153 | 440<br>0<br>Last Address<br>172.30.104.156 |                                                                          |                                                                        |                           |
|                                                                | Network Mask<br>TOS Priority<br>DNS Server 1                                                        | 255.255.255.0<br>172.30.104.1              | Default Ga<br>IP Routing<br>DNS Serve                                    | iteway<br>er 2                                                         | 172.30.104.254            |
|                                                                | SYSLOG Server<br>Time Server 1                                                                      | 172.30.104.1                               | Domain Na<br>TFTP Serv<br>Time Serve                                     | ame<br>ver<br>er 2<br>String                                           | 172.30.104.1 172.30.104.1 |
|                                                                | WINS Server<br>Primary Gatekeeper                                                                   | 172.30.104.1                               | Node Type<br>Secondary<br>Gatekeepe                                      | e<br>y Gatekeeper<br>er Identifier                                     |                           |
|                                                                | VoIP Protocol<br>Dial Tones<br>Faststart [0/1]                                                      |                                            | Coder<br>Enblock D<br>Tunneling<br>Local Netv<br>Dialing Lo              | ialling Timeout [s]<br>[0/1]<br>vorks<br>cation                        | G729A,20/G711A,20         |
|                                                                | AM/PM Clock [0/1]<br>Update Interval [min]<br>802.1Q VLAN ID                                        |                                            | LDAP Dire<br>Update Se<br>802.1p VL<br>STUN Sen<br>TURN Sen<br>NAT Detec | ctory<br>erver URL<br>AN Priority<br>ver<br>ver<br>tion Interval [min] |                           |
|                                                                | OK Cancel                                                                                           | Renew                                      |                                                                          |                                                                        |                           |

Figure 15 - Provisionning DHCP Téléphones

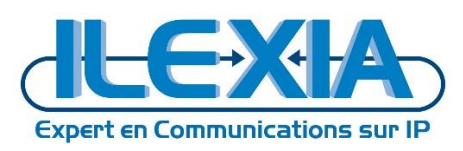

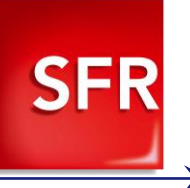

# 6 Configuration du PBX

## 6.1 Configuration du PBX Principale

#### 10.0.107.204: innovaphone Virtual Appliance

| 🦗 Gen               | eral Interfaces IP4 IP6 Se                                                                                                    | rvices PBX Gateway Maintenance                                                                                                    |            |  |  |  |  |  |  |  |
|---------------------|----------------------------------------------------------------------------------------------------|----------------------------------------------------------------------------------------------------|------------|--|--|--|--|--|--|--|
|                     | Config Objects Registrations                                                                                                    | Calls SOAP myPBX Dyn-PBXs                                                                                                    |            |  |  |  |  |  |  |  |
| General<br>Security | PBX Mode Master •                                                                                                    |                                                                                                    |            |  |  |  |  |  |  |  |
| Filter<br>myPBX     | System Name                                                                                                    | SFR Use as Domain                                                                                                    |            |  |  |  |  |  |  |  |
| Export              | PBX Name                                                                                                    | sfrtest DNS                                                                                                    |            |  |  |  |  |  |  |  |
|                     | Reverse Proxy Addresses                                                                                                    |                                                                                                    | Assume TLS |  |  |  |  |  |  |  |
|                     | Music On Hold URL                                                                                                    |                                                                                                    | ]          |  |  |  |  |  |  |  |
|                     | External Music On Hold                                                                                                    |                                                                                                    |            |  |  |  |  |  |  |  |
|                     | Response Timeout                                                                                                    | 15                                                                                                    |            |  |  |  |  |  |  |  |
|                     | Dial Complete Timeout                                                                                                    | 4                                                                                                    |            |  |  |  |  |  |  |  |
|                     | No of Regs w/o Pwd.                                                                                                    | 20                                                                                                    |            |  |  |  |  |  |  |  |
|                     | Recall Timeout                                                                                                    |                                                                                                    |            |  |  |  |  |  |  |  |
|                     | Max Call Duration (h)                                                                                                    |                                                                                                    |            |  |  |  |  |  |  |  |
|                     | Max WebRTC calls                                                                                                    | - Usage: 0 (max 0)                                                                                                    |            |  |  |  |  |  |  |  |
|                     | Group Default Visibility<br>Presence with Alert<br>Enable External Transfer<br>No CLIR on internal calls<br>Media Relay<br>Generate CDRs<br>Boute Boot Nodo External Calls to                                  | Online Status ♥ Presence ♥ On the phone ♥ Presence note ♥ Ca<br>♥<br>♥<br>Off ▼ - No Media Relay if Addresses are identical or private<br>■<br>Encrealle from local RBX only | lls        |  |  |  |  |  |  |  |
|                     | Route PBX-Node External Calls to                                                                                                    |                                                                                                    |            |  |  |  |  |  |  |  |
|                     | Route Internal Calls to                                                                                                    |                                                                                                    |            |  |  |  |  |  |  |  |
|                     | Escape Dialtone from                                                                                                    |                                                                                                    |            |  |  |  |  |  |  |  |
|                     | Prefix for Intl/Ntl/Subscriber                                                                                                    |                                                                                                    |            |  |  |  |  |  |  |  |
|                     | Tones<br>Log Calls                                                                                                    | FRANCE T                                                                                                    |            |  |  |  |  |  |  |  |
|                     | - Licenses                                                                                                    |                                                                                                    |            |  |  |  |  |  |  |  |
|                     | Name         CountUsage Local Slaves           Port12         0         2         2         0           IPVA12         0         2         2         0           Fax12         0         1         1         0 |                                                                                                    |            |  |  |  |  |  |  |  |
|                     | OK Cancel                                                                                                    |                                                                                                    |            |  |  |  |  |  |  |  |

Figure 16 – Configuration du PBX Principal

## 6.2 Configuration des PBX- Objects

Afin d'administrer les objets du PBX rendez-vous dans : Innovaphone > PBX > Objects

Cette page permet d'administrer les objets à connecter à l'IPBX (tel que des téléphones, trunks ...etc).

|                             |      | ı. <sup>—</sup> |           |     |        |        |            |                |          |                 | -      |           |              |        | _             |            |        |              |
|-----------------------------|------|-----------------|-----------|-----|--------|--------|------------|----------------|----------|-----------------|--------|-----------|--------------|--------|---------------|------------|--------|--------------|
| User                        | new  | Long            | Name Name | «NO | «HW-ID | « Node | «PBX «Fill | ter « Groups « | CF*      | «Fork «Config « | Phone  | « Profile | « VISIDIIITY | Rights | « lype «      | Presence « | Wakeup | ĸ            |
|                             | show | Test1           | Test1     | 101 | Test1  | root   | SFR2       | II EXIALAR     | +        | +               | config |           | +            | +      | FBA           | +          | +      |              |
| . 9500                      |      | Test2           | Test2     | 102 | Test2  | root   | sfrtest    | ILEXIALAE      | ;<br>; + | +               | config | +         | +            | +      |               | +          | +      | 172.30.104.1 |
| <ul> <li>sfrtest</li> </ul> |      | Test3           | Test3     | 103 | Test3  | root   | sfrtest    | ILEXIALAE      | +        | +               | +      | +         | +            | +      |               | +          | +      |              |
|                             |      | Trun            | rrunk     | 0   | Trunk  | root   | sfrtest    | +              | +        |                 |        |           |              |        | Trunk Line    |            | +      | 127.0.0.1    |
|                             |      | WQ              | WQ        | 105 | WQ     | root   | sfrtest    | +              | +        | +               | +      | +         | +            | +      | Waiting Queue | 9+         | +      |              |

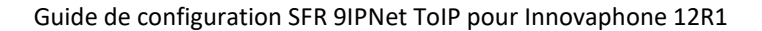

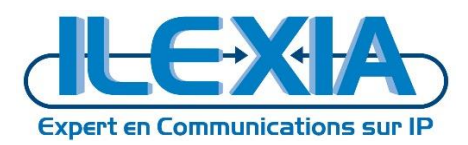

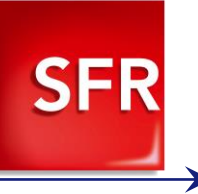

| Configuration des Objects du PBX |            |            |                                      |  |  |  |  |  |  |  |  |  |
|----------------------------------|------------|------------|--------------------------------------|--|--|--|--|--|--|--|--|--|
| Nom                              | Туре       | Number Out | PBX d'appartenance                   |  |  |  |  |  |  |  |  |  |
| SFR2                             | PBX        | 0          | SFR2                                 |  |  |  |  |  |  |  |  |  |
| Trunk                            | Trunk Line | 0          | sfrtest                              |  |  |  |  |  |  |  |  |  |
| Test1 (Terminal IP)              |            | 101        | Sfrtest (appartient au premier site) |  |  |  |  |  |  |  |  |  |

Tableau 18 - Configuration des PBX-Objects

Modifier le PBX d'appartenance d'un terminal IP permettra de l'affecter à un site ou à un autre.

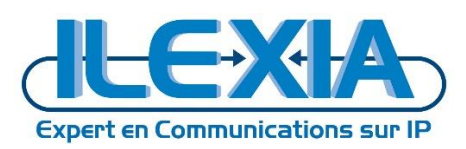

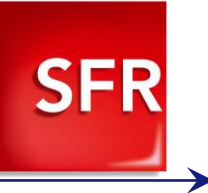

# 7 Configuration du Multi-Site

Afin d'administrer les différents sites rendez-vous dans : Innovaphone > PBX > Dyn-PBXs

| 10.0.10           | 10.0.107.204: innovaphone Virtual Appliance |          |                 |                   |           |                    |          |         |             |  |  |  |  |  |  |
|-------------------|---------------------------------------------|----------|-----------------|-------------------|-----------|--------------------|----------|---------|-------------|--|--|--|--|--|--|
| 🦗 G               | eneral                                      | Interfac | es IP4          | IP6               | Ser       | vices              | РВХ      | Gateway | Maintenance |  |  |  |  |  |  |
|                   | Con                                         | fig Obj  | ects Re         | gistrat           | ions      | Calls              | SOA      | P myPBX | Dyn-PBXs    |  |  |  |  |  |  |
| Id<br>Name<br>New | )                                           |          | Id Nan<br>1 SFF | ne PBX<br>R2 SFR2 | Node<br>2 | e State R<br>Slave | Registra | tion    |             |  |  |  |  |  |  |

Figure 18 – Création du second PBX (du Site 2)

Créez un nouveau PBX en mode Esclave.

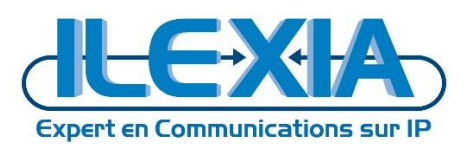

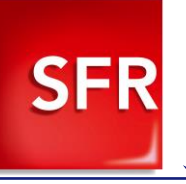

# 7.1 Configuration du PBX Secondaire

|                                                | ins Calls | SOAP IIIYPE                                                                   |                     |                             |            |  |  |  |  |  |  |
|------------------------------------------------|-----------|-------------------------------------------------------------------------------|---------------------|-----------------------------|------------|--|--|--|--|--|--|
| PBX Mode Slave •                               |           |                                                                               |                     |                             |            |  |  |  |  |  |  |
| System Name                                    | SFR2      |                                                                               | Use as Do           | omain                       |            |  |  |  |  |  |  |
| PBX Name                                       | SFR2      |                                                                               | DNS                 |                             |            |  |  |  |  |  |  |
| Unknown Registrations                          | 🗷 - With  | PBX Pwd only                                                                  |                     |                             |            |  |  |  |  |  |  |
| Reverse Proxy Addresses                        |           |                                                                               |                     |                             | Assume ILS |  |  |  |  |  |  |
| Music On Hold URL                              |           |                                                                               | 7                   |                             |            |  |  |  |  |  |  |
| External Music On Hold                         | 15        |                                                                               |                     |                             |            |  |  |  |  |  |  |
| Dial Complete Timeout                          | G         |                                                                               |                     |                             |            |  |  |  |  |  |  |
| No of Pogs w/o Pwd                             | 4         |                                                                               |                     |                             |            |  |  |  |  |  |  |
| Recall Timeout                                 | -         |                                                                               |                     |                             |            |  |  |  |  |  |  |
| Max Call Duration (h)                          |           |                                                                               |                     |                             |            |  |  |  |  |  |  |
| Max WebRTC calls                               |           | <br>- Usage: 0 (max                                                           | 0)                  |                             |            |  |  |  |  |  |  |
| Group Default Visibility                       | Online S  | Jine Status   Presence Of the phone   Presence note  Calls  Calls with Number |                     |                             |            |  |  |  |  |  |  |
| Presence with Alert                            |           |                                                                               |                     |                             |            |  |  |  |  |  |  |
| No CLIR on internal calls                      |           |                                                                               |                     |                             |            |  |  |  |  |  |  |
| Media Relay                                    | Off 🔹     | - No Media Relay                                                              | if Address          | es are identical or private |            |  |  |  |  |  |  |
| Generate CDRs<br>Route Root-Node External Call | to        |                                                                               | from local PBX only |                             |            |  |  |  |  |  |  |
| Route PBX-Node External Calls                  | to        |                                                                               |                     | lioning and breaking a      |            |  |  |  |  |  |  |
| Route Internal Calls to                        |           |                                                                               | 1                   |                             |            |  |  |  |  |  |  |
| Escape Dialtone from                           |           |                                                                               | 7                   |                             |            |  |  |  |  |  |  |
| Prefix for Intl/Ntl/Subscriber                 |           |                                                                               |                     |                             |            |  |  |  |  |  |  |
| Tones                                          | EUROP     | E-PBX 🔻                                                                       |                     |                             |            |  |  |  |  |  |  |
| Log Calls                                      |           |                                                                               |                     |                             |            |  |  |  |  |  |  |
| -Slave PBX                                     |           |                                                                               |                     |                             |            |  |  |  |  |  |  |
| Registration                                   |           | H.323 •                                                                       |                     |                             |            |  |  |  |  |  |  |
| Master                                         |           | 172.30.104.1                                                                  |                     | License Only                |            |  |  |  |  |  |  |
| Alternate Master                               |           |                                                                               |                     |                             |            |  |  |  |  |  |  |
| Password<br>Master CK ID                       |           | 0550                                                                          |                     |                             |            |  |  |  |  |  |  |
| Reute Master calls if no Master                | to        | SFRZ                                                                          |                     |                             |            |  |  |  |  |  |  |
| Use local static User DB                       | 10        |                                                                               |                     |                             |            |  |  |  |  |  |  |
| Max Calls to Master                            |           |                                                                               |                     | No Reroute                  |            |  |  |  |  |  |  |
| - License Limits                               |           |                                                                               |                     |                             |            |  |  |  |  |  |  |
| Port UC                                        |           | Reporting                                                                     |                     |                             |            |  |  |  |  |  |  |
| VoicemailUser Fax                              |           | Mobility                                                                      | m                   | yPBX Video A                | ppSharing  |  |  |  |  |  |  |
| Operator Softwa                                | rePhones  | QueueMonit                                                                    | or                  |                             |            |  |  |  |  |  |  |
| -Licenses                                      |           |                                                                               |                     |                             |            |  |  |  |  |  |  |
| Name CountUsageLocal Slav                      | es        |                                                                               |                     |                             |            |  |  |  |  |  |  |
| Port12 0 2 2                                   | 0         |                                                                               |                     |                             |            |  |  |  |  |  |  |
| UC12 0 1 1                                     | 0         |                                                                               |                     |                             |            |  |  |  |  |  |  |
| OK Cancel                                      |           |                                                                               |                     |                             |            |  |  |  |  |  |  |
| Calicer                                        |           |                                                                               |                     |                             |            |  |  |  |  |  |  |
| F                                              | gure 19 – | Configuration                                                                 | du PRX s            | econdaire                   |            |  |  |  |  |  |  |
|                                                | Bare 10   | Gonngaration                                                                  |                     | contraine                   |            |  |  |  |  |  |  |

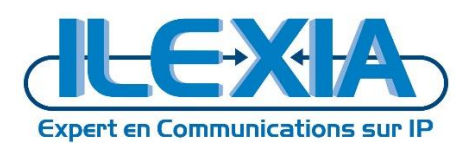

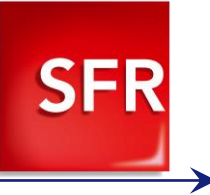

## 7.2 Configuration des PBX Objects

Afin d'administrer les objets du PBX du site 2, rendez-vous dans : **PBX > Objects** 

Cette page permet d'administrer les objets à connecter sur le site 2 (tel que des téléphones, trunks ...etc).

10.0.107.204: innovaphone Virtual Appliance

| 10           | PBX |        |            |                             |                                     |                                        |                                                      |                               |          |                   |                 |            |          |                   |                |                   |               |                        |                 |                     |                             |
|--------------|-----|--------|------------|-----------------------------|-------------------------------------|----------------------------------------|------------------------------------------------------|-------------------------------|----------|-------------------|-----------------|------------|----------|-------------------|----------------|-------------------|---------------|------------------------|-----------------|---------------------|-----------------------------|
|              |     | Config | Objec      | ts Regist                   | rations                             | Calls                                  | SOAP                                                 | myPBX                         |          |                   |                 |            |          |                   |                |                   |               |                        |                 |                     |                             |
| User<br>• SF | R2  | r<br>s | iew<br>how | Long Nar<br>Test1<br>Trunk2 | <b>1e Name «</b><br>Test1<br>Trunk2 | 2 <mark>No «H</mark><br>101 Te<br>0 Ti | . <mark>W-ID « Noc</mark><br>est1 root<br>runk2 roof | le «PBX «<br>t SFR2<br>t SFR2 | « Filter | «Groups<br>+<br>+ | « CF*<br>+<br>+ | «Fork<br>+ | « Config | « Phone<br>config | « Profile<br>+ | « Visibility<br>+ | « Rights<br>+ | « Type «<br>Trunk Line | Presence -<br>+ | ×Wakeup «<br>+<br>+ | 172.30.104.154<br>127.0.0.1 |

Figure 20 – Configuration des PBX-Objects du PBX secondaire

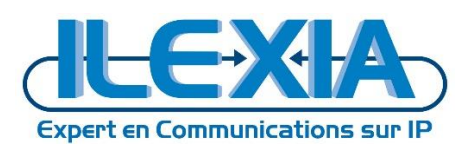

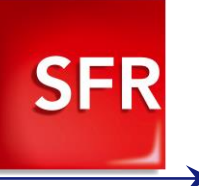

# 8 Activation du T38 sur le boitier ATA Innovaphone

Rendez-vous sur l'interface de management du boîtier : http://ip-du-boitier

172.30.104.153: innovaphone IP22

|          | General      | Interfaces    | IP4 IP      | 6 Services   | Gateway        | Maintenance |
|----------|--------------|---------------|-------------|--------------|----------------|-------------|
|          | Info         | Admin         | License     | Kerberos     | Certificates   |             |
| Version  | 10.00 s      | sr11 IP22[10  | 1123], Boot | code[101123] | , Hardware[500 | 0]          |
| SerialNo | 00-90-3      | 33-1c-1c-f1 ( | 14)         |              |                |             |
| DRAM     | 32 MB        |               |             |              |                |             |
| FLASH    | 8 MB         |               |             |              |                |             |
| Coder    | 4 Chan       | nels of G.71  | 1,G.729,G.7 | 23           |                |             |
| Sync     | 170          |               |             |              |                |             |
| Temperat | ture 47.0° C | elsius        |             |              |                |             |
| SNTP Se  | rver 0.0.0.0 |               |             |              |                |             |
| Time     | ** ** **     | **-**         |             |              |                |             |
| Uptime   | 1d 4h 5      | 53m 56s       |             |              |                |             |

#### Figure 21 - Innovaphone IP22

Rendez-vous dans : *Innovaphone IP22 > Gateway > Interfaces > Ligne du FAX* 

| Name                 |                      |                                                 |  |  |
|----------------------|----------------------|-------------------------------------------------|--|--|
| Disable              |                      |                                                 |  |  |
| Tones FR             | ANCE 🗸               |                                                 |  |  |
| nterface Maps Ma     | nual                 | <b>~</b>                                        |  |  |
| Internal Registratio | n                    |                                                 |  |  |
| Protocol             | H323 ¥               |                                                 |  |  |
| Gatekeeper Addre     | ess 172.30.104.1     | (primary)                                       |  |  |
| Gatekeeper Addre     | ISS                  | (secondary)                                     |  |  |
| Gatekeeper ID        |                      |                                                 |  |  |
| Name                 | Test3                |                                                 |  |  |
| Number               | 102                  |                                                 |  |  |
| Password             | •••••                | Retype ••••••                                   |  |  |
| Feature Codes        |                      |                                                 |  |  |
| Feature Codes Su     | ipport 🗌             |                                                 |  |  |
| Dynamic Group        |                      |                                                 |  |  |
| Direct Dial          |                      | after s                                         |  |  |
| Locked White List    |                      |                                                 |  |  |
| Media Properties-    | 27                   |                                                 |  |  |
| General Coder Pro    | eference G729A 🗸     | Framesize [ms] 20 Silence Compression Exclusive |  |  |
| Local Network Co     | der G711A 🗸          | Framesize [ms] 20 Silence Compression           |  |  |
| Enable T 38          |                      |                                                 |  |  |
|                      |                      |                                                 |  |  |
| Record to (URL)      |                      |                                                 |  |  |
| OK Cance             | Apply Del            | lete Help                                       |  |  |
|                      | Figu                 | ure 22 - Innovaphone IP22 – Interfaces          |  |  |
| ortant ne nas coo    | her Exclusive dans N | Media Properties.                               |  |  |